# NEW LABEL REGISTRATION ATC ONLINE SYSTEM LIQUOR USER MANUAL

(UPDATED MARCH 2, 2020)

Division of Alcohol and Tobacco Control 1738 E. Elm Street, Lower Level P.O. Box 837 Jefferson City, MO 65101 <u>https://atc.dps.mo.gov</u>

# Table of Contents

| LOG IN:                    | 3  |
|----------------------------|----|
| ATTESTATION:               | 6  |
| LIQUOR DETAILS:            | 7  |
|                            | 8  |
|                            | 13 |
|                            |    |
|                            |    |
| PERMISSION TO SHIP LETTER: |    |

#### NEW LABEL REGISTRATION – LIQUOR USER MANUAL

Starting ATC Online Brand Label Registration

Website address: <a href="https://apps1.mo.gov/atclicense/">https://apps1.mo.gov/atclicense/</a>

## LOG IN:

Enter email address and password and click the Login button.

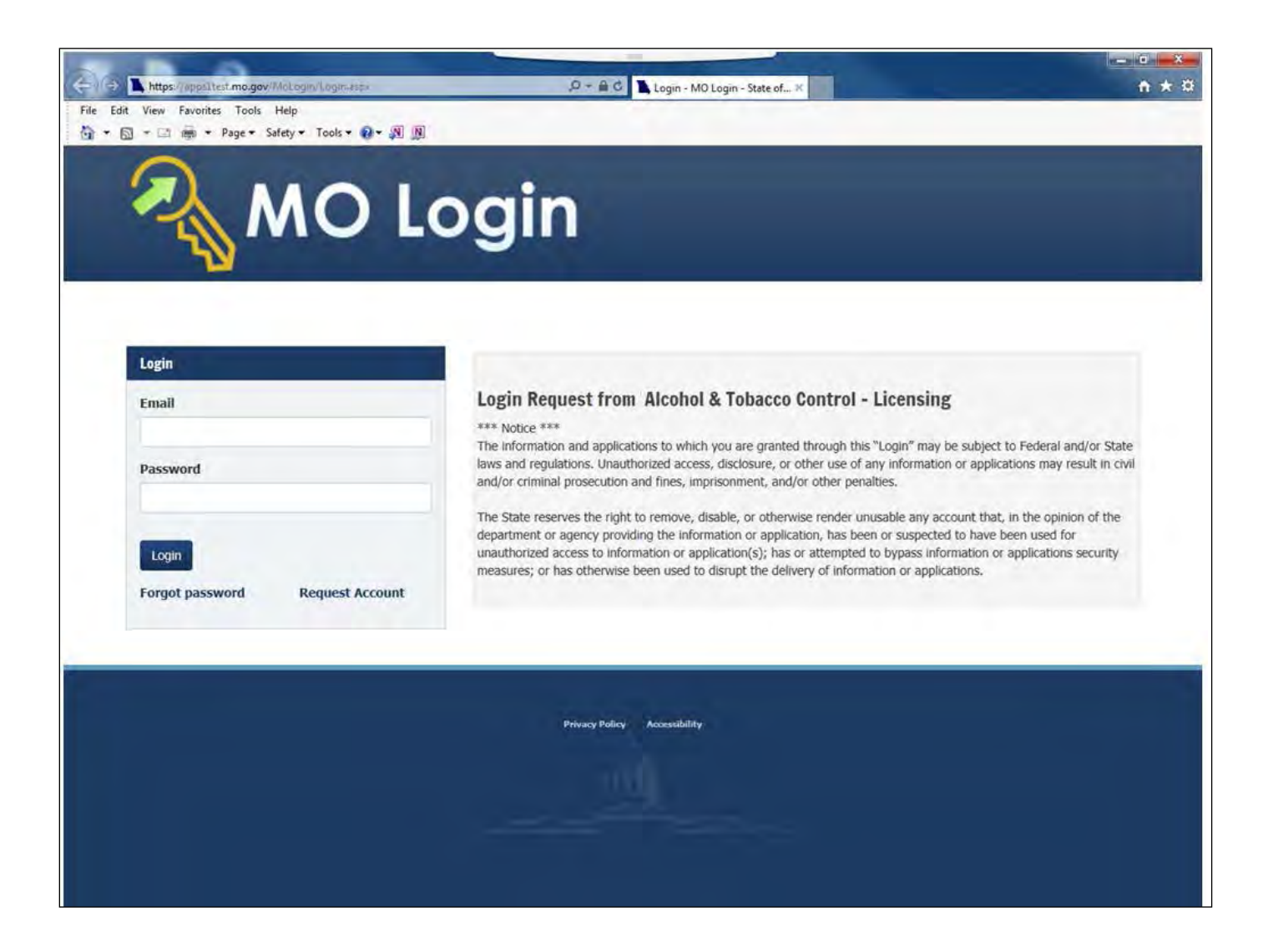

After you log in you will see this screen. If you have more than one license associated with your log in you will select the license by clicking on the license number in the Search Results grid.

| Jearen                                                                                                    |                                                                                                    | Claim Lio                                                                                   | rense                                                                                         |                                         |                                           | Logout                                                           |                           |
|----------------------------------------------------------------------------------------------------|----------------------------------------------------------------------------------------------------|---------------------------------------------------------------------------------------------|-----------------------------------------------------------------------------------------------|-----------------------------------------|-------------------------------------------|------------------------------------------------------------------|---------------------------|
| earch License                                                                                             |                                                                                                    |                                                                                             |                                                                                               |                                         |                                           |                                                                  |                           |
| License Numbe                                                                                             | er:                                                                                                    |                                                                                             |                                                                                               |                                         |                                           |                                                                  |                           |
| Address Line 1 or City enter<br>that begin with the letters<br>with kemp - use this if you                | rena below, if the exact in<br>ir a "%" at the beginning ar<br>Kemp. Enter %kemp% to s<br>know the street name but | nd/or end of the search criteria v<br>search all the street names that h<br>not the number. | rd search can be performed.<br>alue. For example, on Addres;<br>ave kemp in the middle. Alter | s 1 enter Kemp% I<br>natively, enter %k | card search<br>o search on<br>emp to find | on Licensee, DBA,<br>all the street name<br>all addresses that e | end                       |
| License                                                                                                   | se:                                                                                                    |                                                                                             |                                                                                               |                                         |                                           |                                                                  |                           |
| DB                                                                                                    | IA:                                                                                                    |                                                                                             |                                                                                               |                                         |                                           |                                                                  |                           |
| Address Line                                                                                              | ty:                                                                                                    |                                                                                             |                                                                                               |                                         |                                           |                                                                  |                           |
| Stal                                                                                                    | te:                                                                                                    |                                                                                             |                                                                                               |                                         |                                           |                                                                  |                           |
| Count                                                                                                    | ty:                                                                                                    |                                                                                             |                                                                                               |                                         |                                           |                                                                  |                           |
|                                                                                                    | Search Lis                                                                                                    | t All                                                                                       |                                                                                               |                                         |                                           |                                                                  |                           |
|                                                                                                    |                                                                                                    |                                                                                             |                                                                                               |                                         |                                           | Page Size: 10                                                    |                           |
| earch Results (2)                                                                                         |                                                                                                    |                                                                                             |                                                                                               |                                         |                                           |                                                                  |                           |
| iearch Results (2)<br>icense<br>Iumber Type                                                               | Licensee                                                                                                    | DBA                                                                                         | Address Line 1                                                                                | City                                    | State                                     | County                                                           | State                     |
| iearch Results (2)<br>icense<br>lumber<br>J9999988 DOMESTIC WINERY                                        | Licensee<br>Foster Enterprises                                                                                     | DBA<br>Red and White Winery                                                                 | Address Line 1<br>123 Main Street                                                             | City<br>Anytown                         | State<br>MO                               | County                                                           | Stat                      |
| icense<br>tumber<br>1999998 DOMESTIC WINERY<br>1999996 Liquor Wholesale Solicitor                         | Licensee<br>Foster Enterprises<br>Foster Enterprises                                                               | DBA<br>Red and White Winery<br>Foster's Distributing                                        | Address Line 1<br>123 Main Street<br>456 Hickory Street                                       | City<br>Anytown<br>Anytown              | State<br>MO<br>MO                         | County<br>GASCONADE<br>GASCONADE                                 | State<br>Active<br>Active |
| icense<br>Humber<br>9999998 DOMESTIC WINERY<br>9999996 Liquor Wholesale Solicitor                         | Licensee<br>Foster Enterprises<br>Foster Enterprises                                                               | DBA<br>Red and White Winery<br>Foster's Distributing                                        | Address Line 1<br>123 Main Street<br>456 Hickory Street                                       | City<br>Anytown<br>Anytown              | State<br>MO<br>MO                         | County<br>GASCONADE<br>GASCONADE                                 | State<br>Active<br>Activ  |
| Search Results (2)<br>Icense<br>Type<br>Seggegege DOMESTIC WINERY<br>Seggegege Liquor Wholesale Solicitor | Licensee<br>Foster Enterprises<br>Foster Enterprises                                                               | DBA<br>Red and White Winery<br>Foster's Distributing                                        | Address Line 1<br>123 Main Street<br>456 Hickory Street                                       | City<br>Anytown<br>Anytown              | State<br>MO<br>MO                         | County<br>GASCONADE<br>GASCONADE                                 | State<br>Active<br>Activ  |
| icench Results (2)<br>icense<br>Humber<br>19999998 DOMESTIC WINERY<br>19999996 Liquor Wholesale Solicitor | Licensee<br>Foster Enterprises<br>Foster Enterprises                                                               | DBA<br>Red and White Winery<br>Foster's Distributing                                        | Address Line 1<br>123 Main Street<br>456 Hickory Street                                       | City<br>Anytown<br>Anytown              | MO<br>MO                                  | GASCONADE<br>GASCONADE                                           | Stati<br>Active<br>Activ  |
| icense<br>tumber Type<br>9999998 DOMESTIC WINERY<br>9999996 Liquor Wholesale Solicitor                    | Licensee<br>Foster Enterprises<br>Foster Enterprises                                                               | DBA<br>Red and White Winery<br>Foster's Distributing<br>« < Page 1                          | Address Line 1<br>123 Main Street<br>456 Hickory Street                                       | City<br>Anytown<br>Anytown              | State<br>MO<br>MO                         | County<br>GASCONADE<br>GASCONADE                                 | Statu<br>Active<br>Activ  |
| icense<br>Jumber Type<br>29999998 DOMESTIC WINERY<br>29999996 Liquor Wholesale Solicitor                  | Licensee<br>Foster Enterprises<br>Foster Enterprises                                                               | DBA<br>Red and White Winery<br>Foster's Distributing<br>« < Page 1                          | Address Line 1<br>123 Main Street<br>456 Hickory Street<br>of 1 > >                           | City<br>Anytown<br>Anytown              | State<br>MO<br>MO                         | County<br>GASCONADE<br>GASCONADE                                 | Statu<br>Active<br>Activ  |

After you have selected your license, the system will take you to the License Summary page.

You will see a Menu Bar located below the license detail. Hover over "Brand Label".

| Scalun                                                         | Claim Licens                                                                                      | se                                                             | Logout |
|----------------------------------------------------------------|---------------------------------------------------------------------------------------------------|----------------------------------------------------------------|--------|
| License #9999998 Foster E<br>tus: Active<br>me: (573) 444-1234 | nterprises<br>License Type: DOMESTIC WINERY<br>Address: 123 Main Street, Jefferson, MO 65102-0789 | License Number<br>Select V Select<br>DBA: Red and White Winery | act    |
| lenu License - Excise Tax -<br>icense Summary                  | Brand Label -<br>Register                                                                         |                                                                |        |
|                                                                | View Pending Brand Label Actions<br>View Denied Brand Label Actions<br>Transfer                   |                                                                |        |

To submit a new label, in "Brand Label" you will hover over "Register" and then click "New Liquor Brand Label".

| Search +                                                                   |                                                                                                    | Claim License                                              |                                  |     | Logout |  |
|----------------------------------------------------------------------------|----------------------------------------------------------------------------------------------------|------------------------------------------------------------|----------------------------------|-----|--------|--|
| - License #9999998 FOSTER ENTERP<br>Status: Active<br>Phone: (314)444-1234 | PRISES INC<br>License Type: LIQUOR MANUFACTURER<br>Address: 123 MAIN STREET, ST LOUIS,                        | SOLICITOR<br>MD 63139-1106                                 | License Number<br>Select<br>DBA: | ~ * | Sect   |  |
| Menu License + Excise Tax +                                                | Brand Label -                                                                                                 | Nov Mak Deced La                                           |                                  |     |        |  |
| License Summary                                                            | View Approved Brand Labels<br>View Pending Brand Label Actions<br>View Denied Brand Label Actions<br>Transfer | New Mait Brand La<br>New Wine Brand Li<br>New Liquor Brand | abel                             |     |        |  |

### **ATTESTATION:**

After reading this information, you will attest to this submission by clicking "Next".

#### **Liquor Brand Label Registration**

#### Instructions

#### Product Registration Requirements

1. Solicitor's vendor number/Plant Registry/Basic Permit/Brewers No. must appear on the TTB approval. The Department of the Treasury Alcohol and Tobacco Tax and Trade Bureau issues these numbers.

#### Primary American Source of Supply Requirements

1. Valid appointment letter from owner of product must be supplied, or certification of ownership of product must be attached. Section 311.275(3) RSMo, provides, "The term "primary American source of supply" as used herein shall mean the distiller, producer, the owner of the commodity at the time it became a marketable product, the bottler, or the exclusive agent of any such distiller, producer, bottler or owner, better or owner, better or owner, better or owner, better or owner, better or owner, the basic requirements being that the nonresident seller be the first source closest to the manufacturer in the channel of commerce from whom the product can be secured by American wholesalers."

The foregoing applicant entity hereby applies for registration approval pursuant to Section 311.275, RSMo. and hereby agrees to comply with the provisions of the Missouri Liquor Laws and the Rules and Regulations promulgated by the Supervisor of Alcohol and Tobacco Control under the authority of the law.

This registration approval is requested for the purpose of selling brands and labels of distilled spirit in the State of Missouri.

Click the Next button to continue the registration process.

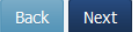

# LIQUOR DETAILS:

Enter the brand label details from information found on your approved Federal TTB COLA. Required fields are Class/Type (CT), Origin (OR), Brand Name and Alcohol Percent by Volume.

| FOR TTB U                | SE ONLY      |         |  |
|--------------------------|--------------|---------|--|
| TTB ID                   |              |         |  |
| 1. REP. ID. NO. (If any) | СТ           | OR      |  |
| 2. PLANT REGISTRY/BASIC  | 3. SOURCE OF | PRODUCT |  |

"Does the License Name \_\_\_\_\_ match the applicant name on the COLA issued by TTB?" By clicking "Yes", you will be directed to the next page.

By clicking "No", you will enter the name of the applicant on the COLA.

| Brand Label Registration Details                                   |                                                 |
|--------------------------------------------------------------------|-------------------------------------------------|
| Type of Product                                                    |                                                 |
| Class/Type (CT)                                                    |                                                 |
| Required                                                           |                                                 |
| Origin (OR)                                                        |                                                 |
| Required                                                           |                                                 |
| Brand Name                                                         | Fanciful Name                                   |
| WINTER BOURBON                                                     | Optional; supply if one is used on label        |
| Alcohol Percent by Volume Calculated Proof                         |                                                 |
| Required % %                                                       |                                                 |
| Does the License Name                                              | h the applicant name on the COLA issued by TTB? |
| O Yes 🕐 No                                                         |                                                 |
| Name of applicant as shown on COLA                                 |                                                 |
| XYZ                                                                | ×                                               |
| Invalid or missing name of applicant Contact ATC<br>Back Save Next |                                                 |

If the name of the Primary Source is invalid or missing, click on the "Contact ATC" link. This link will send ATC an email that will require you to attach the Federal TTB-COLA and Primary Source letter. You will not be able to move forward with this registration until ATC notifies you via email that the Primary Source has been added.

# WHOLESALER APPOINTMENT:

This screen will prompt you to enter the Missouri wholesaler information.

| Brand Number: 9999994<br>Type of Product: Liquor                                                                                           | Referred Brand Name: Foster Enterprises inc. Irish red<br>Status: Not Submitted                                                                                                    | Brand Name: F                                                                   | oster Enterprises inc. Irish red |  |
|----------------------------------------------------------------------------------------------------|----------------------------------------------------------------------------------------------------|---------------------------------------------------------------------------------|----------------------------------|--|
| structions: Add Wholesalers by<br>se the Remove button in the Prise the Save button at the botton                                          | following the instructions below to Search for Wholesalers.<br>oposed Wholesalers list to remove a Wholesaler has been added.<br>• of the page to update Effective Date for Proposed Wholesaler(s). |                                                                                 |                                  |  |
|                                                                                                    |                                                                                                    |                                                                                 |                                  |  |
| Search for Wholesale                                                                                                    | ins and                                                                                                    |                                                                                 |                                  |  |
| Search for Wholesale                                                                                                    | 15                                                                                                    | late can be added ner brandlabel                                                |                                  |  |
| Search for Wholesale                                                                                                    | rs<br>Il records from "Selected Wholesalers" to Add a template. Only one temp<br>late, Please go to Wholesaler Management section under Brand Label.                                                | late can be added per brandlabel.                                               |                                  |  |
| Search for Wholesale<br>Instruction: Please remove al<br>Note: To Create/Update Temp<br>Template Name                                      | rs<br>Il records from "Selected Wholesalers" to Add a template. Only one temp<br>late, Please go to Wholesaler Management section under Brand Label.                                                | late can be added per brandlabel.                                               |                                  |  |
| Search for Wholesale<br>Instruction: Please remove al<br>Note: To Create/Update Temp<br>Template Name                                      | ITS<br>Il records from "Selected Wholesalers" to Add a template. Only one temp<br>late, Please go to Wholesaler Management section under Brand Label.                                               | late can be added per brandlabel.                                               |                                  |  |
| Search for Wholesale<br>Instruction: Please remove al<br>Note: Ta Create/Update Temp<br>Template Name<br>Add Template                      | records from "Selected Wholesalers" to Add a template. Only one temp<br>late, Please go to Wholesaler Management section under Brand Label.                                                         | late can be added per brandlabel.                                               |                                  |  |
| Search for Wholesaled Instruction: Please remove al Note: To Create/Update Temp Template Name Add Template To appoint Missouri wholesaler( | ITS<br>Il records from "Selected Wholesalers" to Add a template. Only one temp<br>late, Please go to Wholesaler Management section under Brand Label.                                               | late can be added per brandlabel.<br>umber, and/or City and click the <b>Ad</b> | I button next to the Wholesaler. |  |

You have the option of selecting a template that you created, selecting individual wholesaler(s) or adding a new template for your brand label registration.

# SELECT TEMPLATE:

Under 'Template Name', click on the down arrow to select a template that you previously created.

# **SELECT INDIVIDUAL WHOLESALER(S):**

In the "Wholesaler Name" box, type the name of the Missouri wholesaler you are appointing and click the "Search" button.

## 

If you know the license number of the wholesaler, in the "Wholesaler License Number" box, type the license number you are appointing and click the "Search" button.

|                                                                          |                                                                                                    | Type of Product: Malt Status: Not Subm                                                                   | itted                          |                |
|--------------------------------------------------------------------------|----------------------------------------------------------------------------------------------------|----------------------------------------------------------------------------------------------------|--------------------------------|----------------|
| Search for Wholesalers                                                   |                                                                                                    |                                                                                                    |                                |                |
| struction: To appoint Missouri<br>ste: If the solicitor is a certain lic | wholesaler(s) to handle the product you are register<br>ense type, the System has entered the solicitor as a | ng, search by Name, License Number, and/or City.<br>pre-selected Wholesaler automatically. Continue with | searching and selecting/removi | ng as needed.  |
| holesaler Name                                                           | Wholesaler License Number                                                                                    | Address Line 1                                                                                           | City                           |                |
| Saurcha Claur, Mon Prov                                                  | mica - Add Solf                                                                                              |                                                                                                    |                                |                |
| Scarer Clear Of Mer                                                      | inse - Add Son                                                                                               |                                                                                                    |                                |                |
| earch Results: 1                                                         |                                                                                                    |                                                                                                    |                                | Page Size: 5   |
| Whi# Whi Lic Ty                                                          | pe Wholesaler Name                                                                                           | DBA                                                                                                    | Address Line 1                 | City           |
| Select 9999990 22WS                                                      | URIAH DISTRIBUTING LLC.                                                                                      | URIAH BEVERAGE DISTRIBUTING                                                                              | 456 W MAIN STREET              | JEFFERSON CITY |
|                                                                          |                                                                                                    | ✓ Page 1 of 1 → ≫                                                                                        |                                |                |
|                                                                          |                                                                                                    |                                                                                                    |                                |                |
|                                                                          |                                                                                                    |                                                                                                    |                                |                |
|                                                                          |                                                                                                    |                                                                                                    |                                |                |

Click "Select" button shown on the left hand side.

If you are appointing your own Missouri wholesaler license, you will need to search for your wholesaler license by entering your licensee name or your Missouri wholesaler number.

If you are selling on premise only, select the "On Premise – Add Self" button.

If you are a Domestic Winery, the system will automatically appoint your license number as a wholesaler.

Continue with the steps above to add additional wholesalers.

Click "Next" button once you have completed adding your wholesalers.

|                                                                            |                                                     | т                                                                                                    | ype of Product: Malt Status: Not Subr                                                                              | nitted                                                                       |                                                                   |
|----------------------------------------------------------------------------|-----------------------------------------------------|----------------------------------------------------------------------------------------------------|----------------------------------------------------------------------------------------------------|------------------------------------------------------------------------------|-------------------------------------------------------------------|
| Search for W                                                               | holesalers                                          |                                                                                                    |                                                                                                    |                                                                              |                                                                   |
| truction: To app                                                           | oint Missouri wholes                                | aler(s) to handle the product you are registerin                                                            | g, search by Name, License Number, and/or City.                                                                    |                                                                              |                                                                   |
| e: If the solicitor                                                        | is a certain license t                              | ype, the System has entered the solicitor as a p<br>Wholesaler License Number                               | pre-selected Wholesaler automatically. Continue with<br>Address Line 1                                             | n searching and selecting/removing as nee                                    | eded.                                                             |
|                                                                            |                                                     |                                                                                                    |                                                                                                    |                                                                              |                                                                   |
| earch Clear                                                                | On Premise -                                        | Add Self                                                                                                    |                                                                                                    |                                                                              |                                                                   |
| _                                                                          |                                                     |                                                                                                    |                                                                                                    |                                                                              |                                                                   |
| arch Results: 1                                                            |                                                     |                                                                                                    |                                                                                                    |                                                                              | Page Size: 5                                                      |
| Whi#                                                                       | Whi Lic Type                                        | Wholesaler Name                                                                                             | DBA                                                                                                    | Address Line 1                                                               | City                                                              |
| elect 9999993                                                              | 22WS                                                | HOLIDAY BEVERAGE & SALES INC.                                                                               | HOLIDAY BEVERAGE & SALES                                                                                           | RR 123 BOX 890                                                               | CASSVILLE                                                         |
|                                                                            |                                                     | *                                                                                                    | < Page 1 of 1 > »                                                                                                  |                                                                              |                                                                   |
| ected Wholesai                                                             | ers                                                 | *                                                                                                    | < Page 1 of 1 > »                                                                                                  |                                                                              | Pane Sizer <b>a</b> a                                             |
| ected Wholesa                                                              | ers<br>Whi Lic Type                                 | «<br>Wholesaler Name                                                                                        | < Page 1 of 1 > >                                                                                                  | Address Line 1                                                               | Page Size: 10<br>City                                             |
| ected Wholesal<br>whlee<br>emove 9999990                                   | ers<br>Whi Lic Type<br>22WS                         | «<br>Wholesaler Name<br>URIAH DISTRIBUTING LLC.                                                             | Page 1 of 1      »  DBA  URIAH BEVERAGE DISTRIBUTING                                                               | Address Line 1<br>456 W MAIN STREET                                          | Page Size: 10<br>City<br>JEFFERSON CITY                           |
| ected Wholesal<br>Whi#<br>emove 9999990<br>emove 9999992                   | ers<br>Whi Lic Type<br>22WS<br>22WS                 | «<br>Wholesaler Name<br>URIAH DISTRIBUTING LLC.<br>FOSTER ENTERPRISES INC.                                  | Page 1 of 1      »      DBA      URIAH BEVERAGE DISTRIBUTING      FOSTER ENTERPRISES                               | Address Line 1<br>456 W MAIN STREET<br>789 E MILLER AVENUE                   | Page Size: 10<br>City<br>JEFFERSON CITY<br>LAKE OZARK             |
| ected Wholesal<br>White<br>emove 9999990<br>emove 9999992<br>emove 9999992 | ers<br>Whi Lic Type<br>22WS<br>22WS<br>22WS<br>22WS | «<br>Wholesaler Name<br>URIAH DISTRIBUTING LLC.<br>FOSTER ENTERPRISES INC.<br>HOLIDAY BEVERAGE & SALES INC. | Yage 1 of 1      X      DBA      URIAH BEVERAGE DISTRIBUTING      FOSTER ENTERPRISES      HOLIDAY BEVERAGE & SALES | Address Line 1<br>456 W MAIN STREET<br>789 E MILLER AVENUE<br>RR 123 BOX 890 | Page Size: 10<br>City<br>JEFFERSON CIT<br>LAKE OZARK<br>CASSVILLE |

If you submit the wrong wholesaler you will click on the "Remove" button on the left hand side.

### ESTABLISH WHOLESALER TEMPLATE:

\*\*\*Only ONE template can be selected when registering a product. \*\*\*

Under the Brand Label tab, select Wholesaler Management.

Click on 'Add New Template' box. Assign a Template Name and select Alcohol Type by clicking the down arrow.

| Status: Active Phone: (314) 451-5558 License Type: LIQUOR MANUFACTURER SOLICITOR Address: 123 Testing Road, St. Louis, MO 63026-4522     Menu License + Excise Tax +     Brand Label -     Brand Label -     Wholesaler Templates     For Templates found for the Current Use        Address: Mait                                                                                                    | - License #99999992                                | Poster Enterprises inc.                                | Return to License                                                        |  |
|----------------------------------------------------------------------------------------------------|----------------------------------------------------|--------------------------------------------------------|--------------------------------------------------------------------------|--|
| Menu License + Excise Tax +   Brand Label - Wholesaler   Brand Label - Wholesaler Templates   Vew Approved Brand Labels   Vew Pending Brand Label Actions   Vew Denied Brand Label Actions   Transfer   No Templates found for the Current Use   Mholesaler Main or Liquor/Wine template formats. Mait template require additional territory information.   Template Name   CEDAR HILL MALTI   Alcohol Type                                     | Status: Active<br>Phone: <sup>(314)</sup> 451-5556 | License Type: LIQUOR MAN<br>Address: 123 Testing Road, | NUFACTURER SOLICITOR DBA: Foster Enterprises<br>St. Louis, MO 63026-4522 |  |
| Brand Label - Wholesalar   Brand Label - Wholesalar Templates     View Approved Brand Labels   View Pending Brand Label Actions   View Denied Brand Label Actions   Transfer   No Templates found for the Current Use     Molesaler Management     Add New Template     Instruction:   Select either Malt or Liquor/Wine template formats. Malt template require additional territory information.   Template Name   Alcohol Type               | Menu License - E                                   | xcise Tax + Brand Label +                              |                                                                          |  |
| Brand Label - Wholesaler Templates       View Approved Brand Labels         Brand Label - Wholesaler Templates       View Pending Brand Label Actions         No Templates found for the Current Use       Wholesaler Management         Add New Template       Wholesaler formats. Malt template require additional territory information.         Template Name       CEDAR HILL MALT         Alcohol Type       Malt                         |                                                    | Register                                               |                                                                          |  |
| Brand Label - Wholesaler Templates       View Pending Brand Label Actions         View Denied Brand Label Actions       Transfer         Transfer       Wholesaler Management         Add New Template       Wholesaler Management         Instruction: Select either Malt or Liquor/Wine template formats. Malt template require additional territory information.         Template Name       CEDAR HILL MALT         Alcohol Type       Malt | Brand Label - W                                    | View Approved Brand Lal                                | ibels                                                                    |  |
| Add New Templates found for the Current User     Wholesaler Management       Add New Template       Instruction: Select either Malt or Liquor/Wine template formats. Malt template require additional territory information.       Template Name       Alcohol Type                                                                                                    | Brand Label - Wholesaler T                         | emplates                                               | el Actions                                                               |  |
| No Templates found for the Current User       Wholesafer Management         Add New Template         Instruction: Select either Mail or Liquor/Wine template formats. Mail template require additional territory information.         Template Name       CEDAR HILL MALT         Alcohol Type       Mailt                                                                                                    |                                                    | Transfer                                               |                                                                          |  |
| Add New Template         Instruction: Select either Malt or Liquor/Wine template formats. Malt template require additional territory information.         Template Name       CEDAR HILL MALT         Alcohol Type       Malt                                                                                                    | No Templates found for the                         | e Current User Wholesaler Management                   |                                                                          |  |
| Instruction: Select either Malt or Liquor/Wine template formats. Malt template require additional territory information. Template Name CEDAR HILL MALT Alcohol Type Malt V                                                                                                    | Add New Template                                   |                                                        |                                                                          |  |
| Instruction: Select either Malt or Liquor/Wine template formats. Malt template require additional territory information. Template Name CEDAR HILL MALT Alcohol Type Mait V                                                                                                    | Aug New Template                                   |                                                        |                                                                          |  |
| Template Name     CEEDAR HILL MALT     ×       Alcohol Type     Malt     ✓                                                                                                    | Instruction: Select either Ma                      | lt or Liquor/Wine template formats. Malt templa        | ste require additional territory information.                            |  |
| Alcohol Type Mait                                                                                                    | Template Name                                      | CEDAR HILL MALT                                        | ×                                                                        |  |
|                                                                                                    | Alcohol Type                                       | Malt                                                   | ~                                                                        |  |
|                                                                                                    |                                                    |                                                        |                                                                          |  |

Click Save, you will then be prompted to click OK to create a template.

| CENSE                                  | Save                                                  |           |
|----------------------------------------|-------------------------------------------------------|-----------|
|                                        | Click OK to create a template.                        |           |
|                                        |                                                       | OK Cancel |
| alt or Liquor/Wine template formats. M | alt template require additional territory information | n,        |
| Liquor/Wine                            | ~                                                     |           |
| Save Clear                             |                                                       |           |

Once the Template Name has been created, click Select to add the Missouri wholesaler(s).

In the "Wholesaler Name" box, type the name of the Missouri wholesaler you are appointing and click the "Search" button.

<u>OR</u>

If you know the license number of the wholesaler, in the "Wholesaler License Number" box, type the license number you are appointing and click the "Search" button.

| Brand Label - Whole                                                                                                    | esaler Management                                                                                                    |                                                                                                    |                                                                   |                  |
|----------------------------------------------------------------------------------------------------|----------------------------------------------------------------------------------------------------|----------------------------------------------------------------------------------------------------|-------------------------------------------------------------------|------------------|
| Brand Label - Wholesaler Templat                                                                                                    | res                                                                                                    |                                                                                                    |                                                                   |                  |
| Search Results (2)                                                                                                    |                                                                                                    |                                                                                                    |                                                                   | Page Size: 10 🗸  |
| Template Name                                                                                                    |                                                                                                    |                                                                                                    | Туре                                                              |                  |
| Select Foster enterprises                                                                                                    | s inc.                                                                                                    |                                                                                                    | Wine/Liquor                                                       |                  |
| Select Holiday beverage                                                                                                    | and sales                                                                                                    |                                                                                                    | Malt                                                              |                  |
|                                                                                                    | *                                                                                                    | <pre>&lt; Page 1 of 1 &gt; &gt;</pre>                                                                         |                                                                   |                  |
| holesalers Search for Wholesalers Instruction: To appoint Missouri who Note: If the solicitor is a certain licens Wholesaler Name Foster enterprises inc. | esaler(s) to handle the product you are regis<br>type, the System has entered the solicitor a<br><b>Wholesaler License Number</b> | itering, search by Name, License Number, a<br>as a pre-selected Wholesaler automatically, (<br>Address Line 1 | nd/or City.<br>Continue with searching and selecting/remv<br>City | oving as needed. |
| Search Clear<br>Search Results (6)<br>Wh!# Wh! Lic Type                                                                                                   | Wholesaler Name DBA                                                                                                    |                                                                                                    | Address Line 1                                                    | Page Size: 10 V  |
| Select 9999992 22WS                                                                                                    | Foster enterprises inc.                                                                                                    | Foster enterprises                                                                                            | 789 E Miller Ave.                                                 | Jefferson City   |
| Select 9999992 22WS                                                                                                    | Foster enterprises inc.                                                                                                    | Foster enterprises                                                                                            | 789 E Miller Ave.                                                 | Jefferson City   |
| Select 9999992 22WS                                                                                                    | Foster enterprises inc.                                                                                                    | Foster enterprises                                                                                            | 789 E Miller Ave.                                                 | Jefferson City   |
| Select 9999992 22WS                                                                                                    | Foster enterprises inc.                                                                                                    | Foster enterprises                                                                                            | 789 E Miller Ave.                                                 | Jefferson City   |
| Select 9999992 22WS                                                                                                    | Foster enterprises inc.                                                                                                    | Foster enterprises                                                                                            | 789 E Miller Ave.                                                 | Jefferson City   |
| Select 9999992 22WS                                                                                                    | Foster enterprises inc.                                                                                                    | Foster enterprises                                                                                            | 789 E Miller Ave.                                                 | Jefferson City   |
| Test Scripts 101 [Rea                                                                                                    | d-Only] - PowerPoint                                                                                                    | < Page 1 of 1 > >>                                                                                            |                                                                   |                  |

Click "Select" button shown on the left hand side.

If the wholesaler has multiple Missouri locations, click each location you are appointing. Continue adding wholesalers until you have selected all wholesalers for that template.

You have successfully established a template and can continue with the brand label registration.

# WHOLESALER TEMPLATE MANAGEMENT:

At any time you can update the template by removing and/or adding additional wholesalers to the template. However, any updates to the template **DO NOT** automatically update the wholesalers originally appointed in that template to a specific product previously registered. A wholesaler change will be required to be submitted to the Division for review and approval.

You can establish as many different Template Names as needed.

\*\*\*Only <u>ONE</u> template can be selected when registering a product. \*\*\*

# **UPLOAD DOCUMENTS:**

Documents required to be uploaded that correspond to your submission will be listed under "Required Documents".

| Brand Name: WINTER BOURBON                                   | Type of Product: Liquor                                   | Status: Not Submitted                                            |
|--------------------------------------------------------------|-----------------------------------------------------------|------------------------------------------------------------------|
| Instruction: The system has identified required documents    | that are necessary for a successful application submissio | n.                                                               |
| Before you begin the Upload process, review the list of Requ | red Documents. You will not be able to submit this regist | ration until you upload all required documents for this product. |
| Your scanned document(s) must be in TIF or PDF format. Th    | e dimensions must be smaller than 1600 by 1600 pixels a   | ind the file size should be 5MB or less.                         |
| 1. Select the required document from the Document $Typ$      | e drop down list.                                         |                                                                  |
| 2. Click Browse to browse your computer for the require      | ed document. Once found, click the Open button to choo    | ase the file to upload.                                          |
| 3. Click the Upload button.                                  |                                                           |                                                                  |
| Do not mail or fax a copy of the required documents that yo  | u have uploaded.                                          |                                                                  |
| Bennined Bennerete                                           |                                                           |                                                                  |
| Required Documents                                           |                                                           |                                                                  |
| Document Type                                                |                                                           |                                                                  |
| TTB COLA                                                     |                                                           |                                                                  |
| Valid Primary American Source Appointment Letter             |                                                           |                                                                  |
| Wholesaler Letter                                            |                                                           |                                                                  |
|                                                              |                                                           |                                                                  |
| Upload                                                       | Uploaded Documents                                        |                                                                  |
| Document Type                                                |                                                           |                                                                  |
|                                                              | No records found.                                         |                                                                  |
| Document Description                                         |                                                           |                                                                  |
| Optional                                                     |                                                           |                                                                  |
| File                                                         |                                                           |                                                                  |
| Li orida                                                     |                                                           |                                                                  |
| Upload                                                       |                                                           |                                                                  |
| Contraction (Second                                          |                                                           |                                                                  |
| Back Next                                                    |                                                           |                                                                  |

NEW LABEL REGISTRATION – LIQUOR USER MANUAL

Step 1 – Click on the "Document Type" drop down and click on the document you will be uploading first.

Step 2 – Click "Browse" to search for that document in your computer files.

Step 3 – Click "Upload".

If you have a document that you want to upload and it is not a required document, you will select "Miscellaneous – Brand Label" in the drop down and in "Document Description" name the item you are uploading (ex. Use up letter).

| Brand Name: WINTER BOURBON Type of Po                                                                                                    | roduct: Liquor Status: Not Submitted                                                                                                    |                                                                                                    |                                       |                                                                                                    |                                                                                                    | _                                    |
|----------------------------------------------------------------------------------------------------|----------------------------------------------------------------------------------------------------|----------------------------------------------------------------------------------------------------|---------------------------------------|----------------------------------------------------------------------------------------------------|----------------------------------------------------------------------------------------------------|--------------------------------------|
|                                                                                                    | 🥭 Choose File to Upload                                                                                                    |                                                                                                    |                                       |                                                                                                    |                                                                                                    |                                      |
| Instruction: The system has identified required documents that are necessary for a successful i<br>Before you begin the Upload process, review the list of Required Documents. You will not be able<br>Your scanned document(s) must be in TIF or PDF format. The dimensions must be smaller than 1<br>1. Select the required document from the Document Type drop down list.<br>2. Click <b>Browse</b> to browse your computer for the required document. Once found, click the<br>3. Click the <b>Upload</b> button.<br>Do not mail or fax a copy of the required documents that you have uploaded.<br>Required Documents<br>Document Type<br>TIB COLA<br>Valid Primary American Source Appointment Letter | <ul> <li>This PC &gt; Downloads &gt; 8</li> <li>Organize V New folder</li> <li>This PC</li> <li>3D Objects</li> <li>Desktop</li> <li>Downloads</li> <li>Music</li> <li>Pictures</li> <li>Videos</li> <li>Cocol Disk (Cs)</li> <li>Here Apper DO A)SDBEEII DAS (Mick)</li> <li>File name</li> </ul> | BL Registration Name MISC_1.docx MISC_2.docx MISC_2.docx Sample of Label_NC.docx MISC_2.docx MISC_2.do | C C C C C C C C C C C C C C C C C C C | Search BL Res<br>nodified<br>020 12:00 PM<br>020 12:00 PM<br>020 12:00 PM<br>020 11:57 AM<br>020 11:57 AM<br>020 11:57 AM<br>020 11:57 AM<br>020 11:57 AM<br>020 11:57 AM<br>020 11:57 AM | pistration<br>Type<br>Microsoft Word<br>Microsoft Word<br>Microsoft Word<br>Microsoft Word<br>Microsoft Word<br>Microsoft Word<br>Microsoft Word<br>Microsoft Word | )<br>)<br>)<br>)<br>)<br>)<br>)<br>) |
| Wholesaler Letter Upload Uploaded Documents Document Type Document Description Optional File Browsen. Upload Rock Next                                                                                                    |                                                                                                    |                                                                                                    |                                       | Upen                                                                                                    | Cancel                                                                                                    |                                      |

#### NEW LABEL REGISTRATION – LIQUOR USER MANUAL

Once the document is uploaded, you will see it listed under "Uploaded Documents".

Click "Next" to continue.

|                                                                                                |                              | Type of Produc                                             | ct: Liquor       | Status: Not Subm          | itted                                          |                                          |      |
|------------------------------------------------------------------------------------------------|------------------------------|------------------------------------------------------------|------------------|---------------------------|------------------------------------------------|------------------------------------------|------|
| Instruction: The system has identified required documents that                                 | are necessary f              | or a successful applicat                                   | tion submissior  | ı.                        |                                                |                                          |      |
| Before you begin the Upload process, review the list of Required D                             | ocuments. You                | will not be able to sub                                    | mit this registr | ation until you upload a  | all required documents fo                      | or this product.                         |      |
| Your scanned document(s) must be in TIF or PDF format. The dim                                 | ensions must b               | e smaller than 1600 by                                     | 1600 pixels ar   | nd the file size should b | e 5MB or less.                                 |                                          |      |
| 1. Select the required document from the Document Type dro                                     | p down list.                 |                                                            |                  |                           |                                                |                                          |      |
| 2. Click Browse to browse your computer for the required do                                    | cument. Once f               | ound, dick the Open l                                      | button to choos  | se the file to upload.    |                                                |                                          |      |
| 3. Click the Upload button.                                                                    |                              |                                                            |                  |                           |                                                |                                          |      |
| Do not mail or fax a copy of the required documents that you hav                               | e uploaded.                  |                                                            |                  |                           |                                                |                                          |      |
| Serviced Bernwente                                                                             |                              |                                                            |                  |                           |                                                |                                          |      |
|                                                                                                | _                            |                                                            |                  |                           |                                                |                                          |      |
| Document Type                                                                                  |                              |                                                            |                  |                           |                                                |                                          |      |
| 100 C 20 C                                                                                     |                              |                                                            |                  |                           |                                                |                                          |      |
| TTB COLA                                                                                       |                              |                                                            |                  |                           |                                                |                                          |      |
| TTB COLA<br>Wholesaler Letter                                                                  |                              |                                                            |                  |                           |                                                |                                          |      |
| TTB COLA<br>Wholesaler Letter                                                                  |                              |                                                            |                  |                           |                                                |                                          |      |
| TTB COLA<br>Wholesaler Letter                                                                  |                              |                                                            |                  |                           |                                                |                                          |      |
| TTB COLA<br>Wholesaler Letter<br>Save successful.                                              |                              |                                                            |                  |                           |                                                |                                          |      |
| TTB COLA<br>Wholesaler Letter<br>Save successful.                                              | Uploaded                     | Documents                                                  |                  |                           |                                                |                                          |      |
| TTB COLA<br>Wholesaler Letter<br>Save successful.<br>Ipload<br>Document Type                   | Uploaded                     | Documents<br>bocument Type                                 | Documen          | 1 Description             | Created By                                     | Created Date                             |      |
| TTB COLA<br>Wholesaler Letter<br>Save successful.<br>Upload<br>Document Type                   | Uploaded                     | Documents<br>Document Type<br>Vholesaler i etter           | Docume           | nt Description            | Created By<br>Debbie Nichols                   | Created Date                             |      |
| TTB COLA<br>Wholesaler Letter<br>Save successful.<br>Upload<br>Document Type                   | Uploaded<br>Open 1           | Documents<br>Document Type<br>Vholesaler Letter            | Documes          | ıt Description            | Created By<br>Debbie Nichols                   | Created Date<br>02/24/2020               | Dela |
| TTB COLA Wholesaler Letter Save successful.  Ipload Document Type Cocument Description Dptomal | Uploaded<br>Open 1<br>Open 1 | Documents<br>Nocument Type<br>Vholesaler Letter<br>TB COLA | Documen          | nt Description            | Created By<br>Debbie Nichols<br>Debbie Nichols | Created Date<br>02/24/2020<br>02/24/2020 | Dele |

Click "Next" to continue.

Once you have entered all of the information and uploaded all of the required documents, click the "Submit" button or use the "Back" button to go back to review and make any changes.

Clicking "Submit" will send your submission to ATC for review.

| Type of Product: Liquor | Status: Not Submitted   |                                               |
|-------------------------|-------------------------|-----------------------------------------------|
|                         |                         |                                               |
|                         |                         |                                               |
|                         |                         |                                               |
|                         |                         |                                               |
|                         | Type of Product: Liquor | Type of Product: Liquor Status: Not Submitted |

After the submit takes place, the Success page provides a link called "View Pending Brand Label Actions" which will navigate you to the list of pending brand label actions.

|                                                                | Claim License                                                                                                    |                                  | Logo     | out |
|----------------------------------------------------------------|----------------------------------------------------------------------------------------------------|----------------------------------|----------|-----|
| License #9999998 FOSTER El<br>tus: Active<br>me: (314)444-1234 | NTERPRISES INC<br>License Type: LIQUOR MANUFACTURER SOLICITOR<br>Address: 123 MAIN STREET, ST LOUIS, MO 63139-1106 | License Number<br>Select<br>DBA: | ✓ Select |     |
| enu License - Excise Ta                                        | x - Brand Label -                                                                                                  |                                  |          |     |
|                                                                |                                                                                                    |                                  |          | _   |
| and Label Registr                                              | ation Success                                                                                                    |                                  |          |     |
| nd label registration successfully subm                        | itted to ATC. Go to View Pending Brand Label Actions to monitor.                                                   |                                  |          |     |
|                                                                |                                                                                                    |                                  |          |     |
|                                                                |                                                                                                    |                                  |          |     |

### **BRAND LABEL STATUS:**

At any time, you can view the status of your submission by clicking on "View Pending Brand Label Actions" listed under the Brand Label tab.

| Missouri Department of<br>Alcohol & T   | Public Safety<br>Obacco Control                                                   |                              |        |
|-----------------------------------------|-----------------------------------------------------------------------------------|------------------------------|--------|
| Search -                                | Claim I                                                                           | license                      | Logour |
| - License #91919191 SHOW ME M           | OUNTAIN INC.                                                                      | Return to License            |        |
| Status: Active<br>Phone: (314) 422-0101 | Address: 123 MAIN STREET, ST LOUIS, NO 63139-1                                    | DBA: SHOW ME MOUNTAIN<br>106 |        |
| Menu License - Excise Tax -             | Brand Label +                                                                     |                              |        |
| Direct Labor Doubles                    | Register                                                                          |                              |        |
| Brand Label - Pending                   | View Approved Brand Labels                                                        |                              |        |
| View Approved Brand Labels View         | View Pending Brand Label Actions<br>P View Denied Brand Label Actions<br>Transfer | d Label Actions              |        |

#### Action Status:

Not Submitted - Licensee has saved registration without submitting it.

Submitted - Licensee has submitted registration to ATC.

In Initial Review – ATC has claimed the submission and is performing an initial review.

Action Required – Submission was sent back to licensee for correction.

Ready for Final Review – ATC has completed the initial review.

In Final Review – ATC is performing the final review.

| Missourl Department of<br>Alcohol & T                                                | Public Safety<br>obacco C                                      | ontrol                       |                |                                                                 |                                           |                    |             |            |
|--------------------------------------------------------------------------------------|----------------------------------------------------------------|------------------------------|----------------|-----------------------------------------------------------------|-------------------------------------------|--------------------|-------------|------------|
| Search <del>-</del>                                                                  |                                                                | Clair                        | n License      |                                                                 |                                           |                    | Logout      |            |
| - License #9999998 FOSTER ENTER<br>Status: Active<br>Phone: (314)444-1234            | PRISES INC<br>License Type: LIQUOR M<br>Address: 123 MAIN STRE | ANUFACTURER SOLICIT          | DR<br>1106     | License Nun<br>Select<br>DBA:                                   | iber                                      | ✓ Select           | l.          |            |
| Menu License + Excise Tax +                                                          | Brand Label +                                                  |                              |                |                                                                 |                                           |                    |             |            |
| View Approved Brand Labels View                                                      | Pending Brand Label Action                                     | s View Denied Br             | and Label Acti | ions                                                            |                                           |                    |             | -          |
| Brand Name<br>% Wildcard Search<br>Product Type<br>2 All Liquor Malt<br>Search Clear | U Wine                                                         |                              |                | Action Statu<br>Not Submitted<br>In Initial Rev<br>Action Requi | <b>IS</b><br>ed<br>riew<br>red<br>Portest | \$                 |             |            |
| Your Pending Actions<br>Search Results: 7                                            |                                                                |                              |                |                                                                 |                                           |                    | Page        | Size: 10 🗸 |
| Referred Brand Name                                                                  | Brand Name                                                     | Fanciful Name                | Action         | Action Type                                                     | Product<br>Owner                          | Class Type         | Origin      | ABW Proof  |
| View Delete                                                                          | CF BRAND NAME WINE<br>111417                                   | CF FANCY NAME<br>WINE 111417 | In Review      | Register Brand<br>Label                                         | ACME<br>WINEWORKS                         | 80A - ROSE<br>WINE | 32 - NEVADA |            |

# PERMISSION TO SHIP LETTER:

Once your registration has been approved by the Division, you will receive an email with the permission to ship letter as an attachment.

| no.reply@dps.mo.gov                                                                                                    |                                                                                                    |
|----------------------------------------------------------------------------------------------------|----------------------------------------------------------------------------------------------------|
| Brand Label - Permission to Ship Letter                                                                                                    |                                                                                                    |
| o<br>If there are problems with how this message is displayed, click here to view it in a web browser.                                                                                                    |                                                                                                    |
| Permission to Ship Letter,pdf                                                                                                    |                                                                                                    |
| Enterprise Vault                                                                                                    | + Get more                                                                                                 |
| Massuri Department of Aublic Safety<br>Alcohol & Tobacco Control                                                                                                    | DEPARTMENT OF PUBLIC SAFETY                                                                                |
| Debbie                                                                                                    |                                                                                                    |
|                                                                                                    |                                                                                                    |
| Your Application for Primary American Source of Supply has been app                                                                                                    | proved for WINTER BOURBON and attached you will find the                                                   |
| Your Application for Primary American Source of Supply has been app<br>permission to ship letter.                                                                                                    | proved for WINTER BOURBON and attached you will find the                                                   |
| Your Application for Primary American Source of Supply has been app<br>permission to ship letter.<br>Please print the permission to ship letter for your files and provide a                                                                                                   | proved for WINTER BOURBON and attached you will find the<br>copy to your appointed Missouri wholesaler(s). |
| Your Application for Primary American Source of Supply has been app<br>permission to ship letter.<br>Please print the permission to ship letter for your files and provide a<br>Questions? Please contact:                                                                     | proved for WINTER BOURBON and attached you will find the<br>copy to your appointed Missouri wholesaler(s). |
| Your Application for Primary American Source of Supply has been app<br>permission to ship letter.<br>Please print the permission to ship letter for your files and provide a<br>Questions? Please contact:<br>Missouri Division of Alcohol and Tobacco Control                 | proved for WINTER BOURBON and attached you will find the<br>copy to your appointed Missouri wholesaler(s). |
| Your Application for Primary American Source of Supply has been app<br>permission to ship letter.<br>Please print the permission to ship letter for your files and provide a<br>Questions? Please contact:<br>Missouri Division of Alcohol and Tobacco Control<br>573.751.4073 | proved for WINTER BOURBON and attached you will find the<br>copy to your appointed Missouri wholesaler(s). |
| Your Application for Primary American Source of Supply has been app<br>permission to ship letter.<br>Please print the permission to ship letter for your files and provide a<br>Questions? Please contact:<br>Missouri Division of Alcohol and Tobacco Control<br>573.751.4073 | proved for WINTER BOURBON and attached you will find the<br>copy to your appointed Missouri wholesaler(s). |